# RV016、RV042、RV042G、およびRV082 VPNルータとMac OSにおける速度低下とDNSの 問題の回避策

#### 目的

RV0xx VPNルータに接続されたMac OSを使用するコンピュータでは、インターネットサー ビスプロバイダー(ISP)がIPv6 DNSクエリをルーティングしない場合、パフォーマンスが著 しく低下し、DNS解決に関する問題が発生する可能性があります。SafariおよびAppleアプ リケーションにはIPv6を無効にする個別のプロセスがないため、Mac OS自体でIPv6を無効 にします。

この記事では、RV016、RV042、RV042G、およびRV082 VPNルータに接続されたMacで IPv6を無効にする方法について説明します。

## 適用可能なデバイス

- RV016
- RV042
- RV042G
- RV082

## [Software Version]

• v4.2.1.02

## MacでのIPv6の無効化

Macグラフィカルユーザインターフェイス(GUI)を使用する場合

ステップ1:Web設定ユーティリティにログインし、Setup > Networkの順に選択します。 Networkページが開きます。

| Network                         |                  |          |                        |  |  |
|---------------------------------|------------------|----------|------------------------|--|--|
| Host Name :                     | routerf7fb52     | (1       | Required by some ISPs) |  |  |
| Domain Name :                   | routerf7fb52.com | (1       | Required by some ISPs) |  |  |
| IP Mode                         |                  |          |                        |  |  |
| Mode                            | WAN              |          | LAN                    |  |  |
| IPv4 Only                       | IPv4             |          | IPv4                   |  |  |
| Dual-Stack IP                   | IPv4 and IPv6    |          | IPv4 and IPv6          |  |  |
| IPv4 IPv6                       |                  |          |                        |  |  |
| MAC Address : 54:75:D0:F7:FB:52 |                  |          |                        |  |  |
| Device IP Address :             | 192.168.1.1      |          |                        |  |  |
| Subnet Mask :                   | 255.255.255.0 \$ |          |                        |  |  |
| Multiple Subnet :               | Enable           | Add/Edit |                        |  |  |
| WAN Setting                     |                  |          |                        |  |  |

ステップ 2:IPv4 Onlyオプションボタンをクリックして、ルータのIPv6を無効にします。

ステップ3:ページの下部にあるSaveをクリックして、変更を保存します。

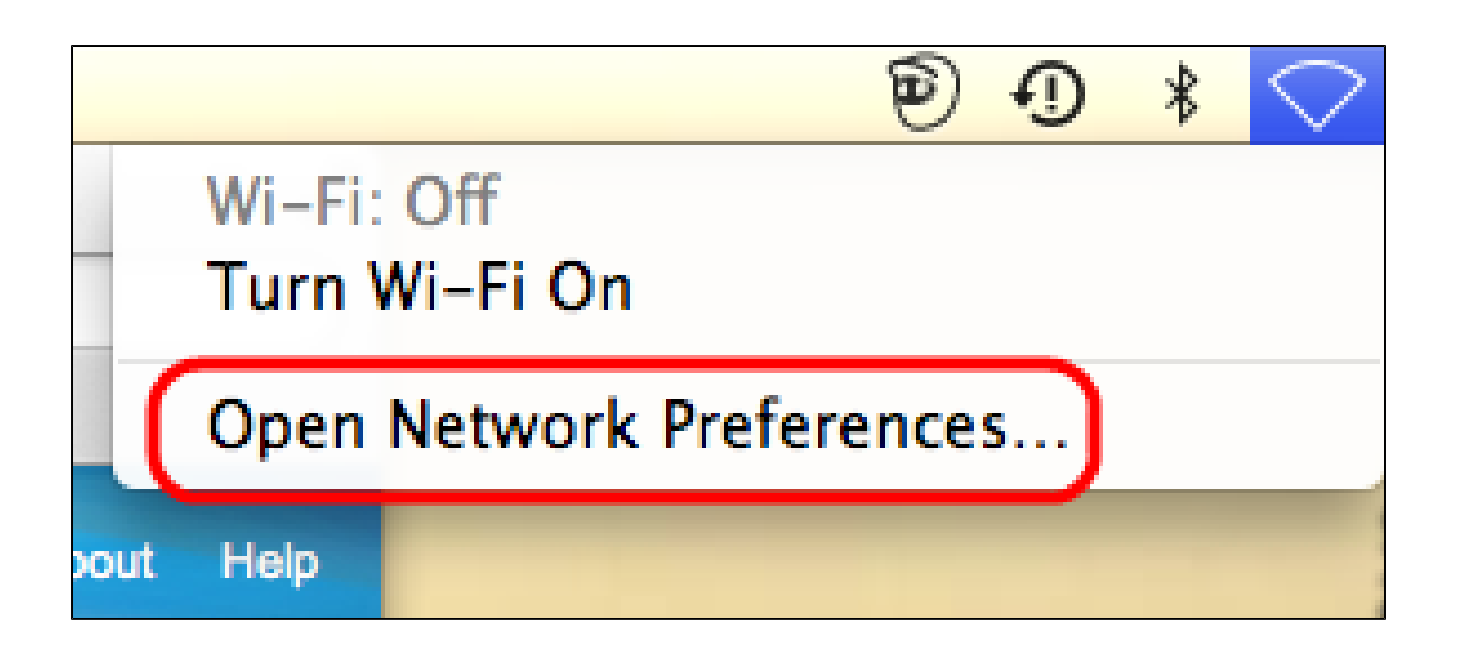

ステップ 4: Macで、デスクトップの右上隅にあるメニューバーからNetwork Icon > Open Network Preferencesの順に選択します。Networkページが開きます。

| ⊖ ○ Network                                                       |                                |                                                                                  |  |  |
|-------------------------------------------------------------------|--------------------------------|----------------------------------------------------------------------------------|--|--|
| Show All                                                          |                                | ٩                                                                                |  |  |
| Locati                                                            | on: Automatic                  | *<br>*                                                                           |  |  |
| Ethernet  Connected Wi-Fi                                         | Status:                        | Connected<br>Ethernet is currently active and has the IP<br>address 192.168.1.5. |  |  |
| FireWire Not Connected                                            | Configure IPv4:<br>IP Address: | Manually \$                                                                      |  |  |
| Not Connected                                                     | Subnet Mask:<br>Router:        | 255.255.255.0<br>192.168.1.1                                                     |  |  |
|                                                                   | DNS Server:<br>Search Domains: | fc00::1                                                                          |  |  |
|                                                                   | IPv6 Address:                  | fc00::3e07:54ff:fe61:dea6                                                        |  |  |
| + - * -                                                           |                                | Advanced ?                                                                       |  |  |
| Click the lock to prevent further changes. Assist me Revert Apply |                                |                                                                                  |  |  |

#### ステップ 5: EthernetページでAdvancedをクリックします。

| Show All                                              | ٩              |
|-------------------------------------------------------|----------------|
| See Ethernet                                          |                |
| TCP/IP DNS WINS 802.1X Pro                            | oxies Hardware |
| Configure IPv4: Manually<br>IPv4 Address: 192.168.1.5 | *              |
| Subnet Mas<br>Route<br>Link-local only                |                |
| Configure IPv ✓ Off                                   | 1.0            |
| DNS Server:                                           |                |
| Search Domains:                                       |                |
|                                                       |                |
|                                                       |                |
| - 1 - 1 - 1 - 1                                       |                |
| ?                                                     | Cancel OK      |

手順 6 : Configure IPv6ドロップダウンリストから、Offを選択します。

手順7:OKをクリックして設定を保存します。

#### コマンドターミナルを使用する

セキュリティ設定が原因で、Mac OSでユーザがIPv6設定を変更できないことがあります。 [オフ]オプションは、[IPv6の構成]ドロップダウンリストからは使用できません。このよう な場合は、次の手順に従ってください。

ステップ1: Macデスクトップで、ドックからApplications > Utilities > Terminalの順に選択します。

ステップ2:ターミナルで、networksetup -listallnetworkservicesと入力します。

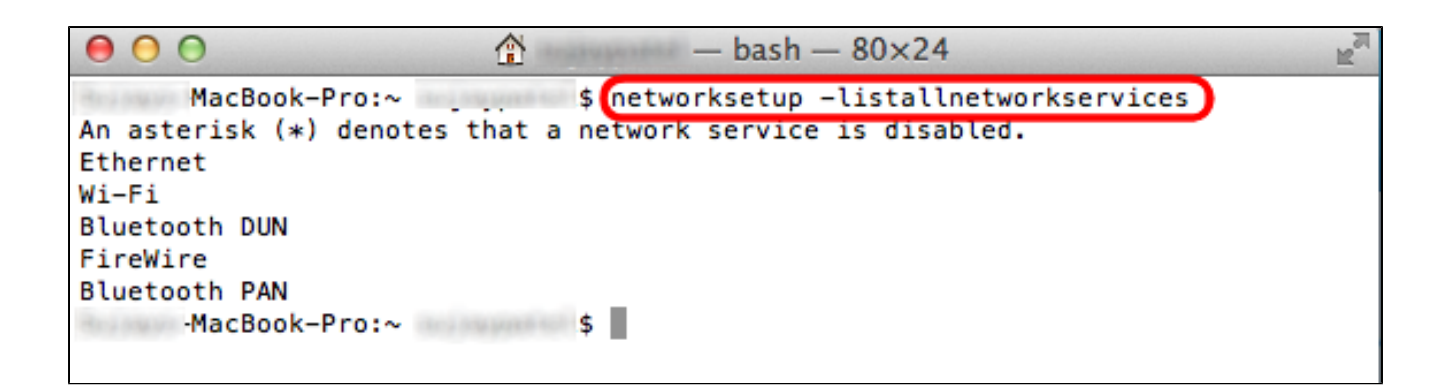

ステップ3: Enterを押します。すべてのネットワークサービスが表示されます。

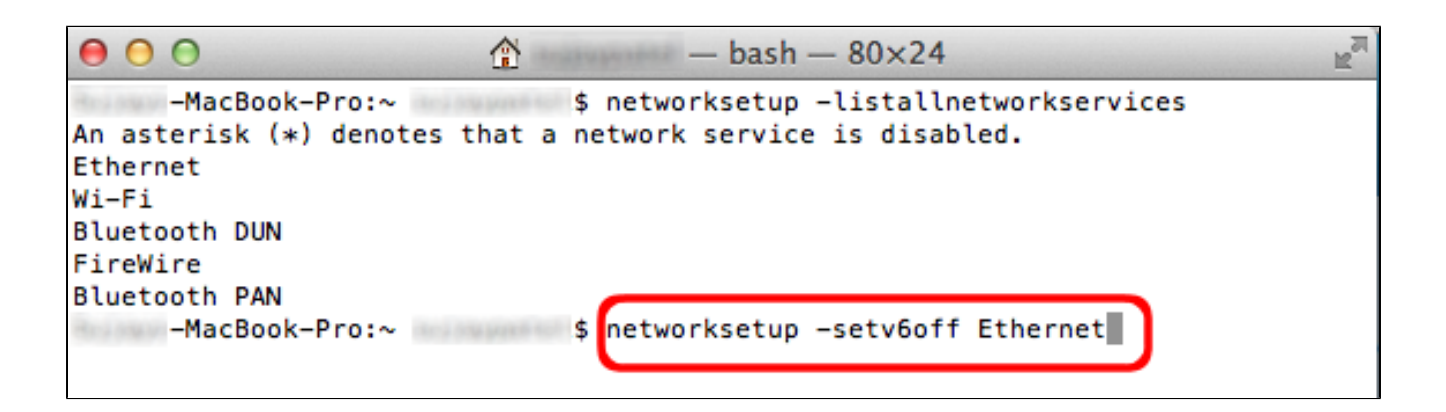

ステップ 4: networksetup -setv6off Ethernetと入力します。

ステップ5: Enterキーを押してIPv6を無効にします。

翻訳について

シスコは世界中のユーザにそれぞれの言語でサポート コンテンツを提供するために、機械と人に よる翻訳を組み合わせて、本ドキュメントを翻訳しています。ただし、最高度の機械翻訳であっ ても、専門家による翻訳のような正確性は確保されません。シスコは、これら翻訳の正確性につ いて法的責任を負いません。原典である英語版(リンクからアクセス可能)もあわせて参照する ことを推奨します。